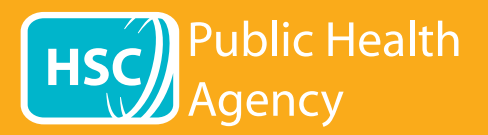

PHA vietnē tiek izmantots rīks **Browsealoud**, lai skaļi nolasītu un tulkotu tīmekļa lapas un portatīvā dokumenta formāta (PDF) saturu, bet ne attēlus, kas ietver tekstu. Tas palīdz cilvēkiem ar disleksiju, viegliem redzes traucējumiem vai tiem, kuru dzimtā valoda nav angļu valodu, piekļūt vietnes saturam.

Tas galvenokārt tiek paredzēts informācijas skaļai nolasīšanai un parādīšanai citā veidā, bet to var izmantot tīmekļa lapu tulkošanai vairākās Google tulkotāja valodās. Tas izrunā tulkoto tekstu, ja ir pieejama atbilstoša balss (izrunājamās valodas ir redzamas kā pirmās nolaižamajā valodā). Valodas ir izkārtotas alfabēta secībā pēc tulkotās valodas (kam seko angļu valoda, ja izmanto visjaunāko pārlūkprogrammu).

## Browsealoud rīkjosla (mobilajā ierīcē izskatās citādi)

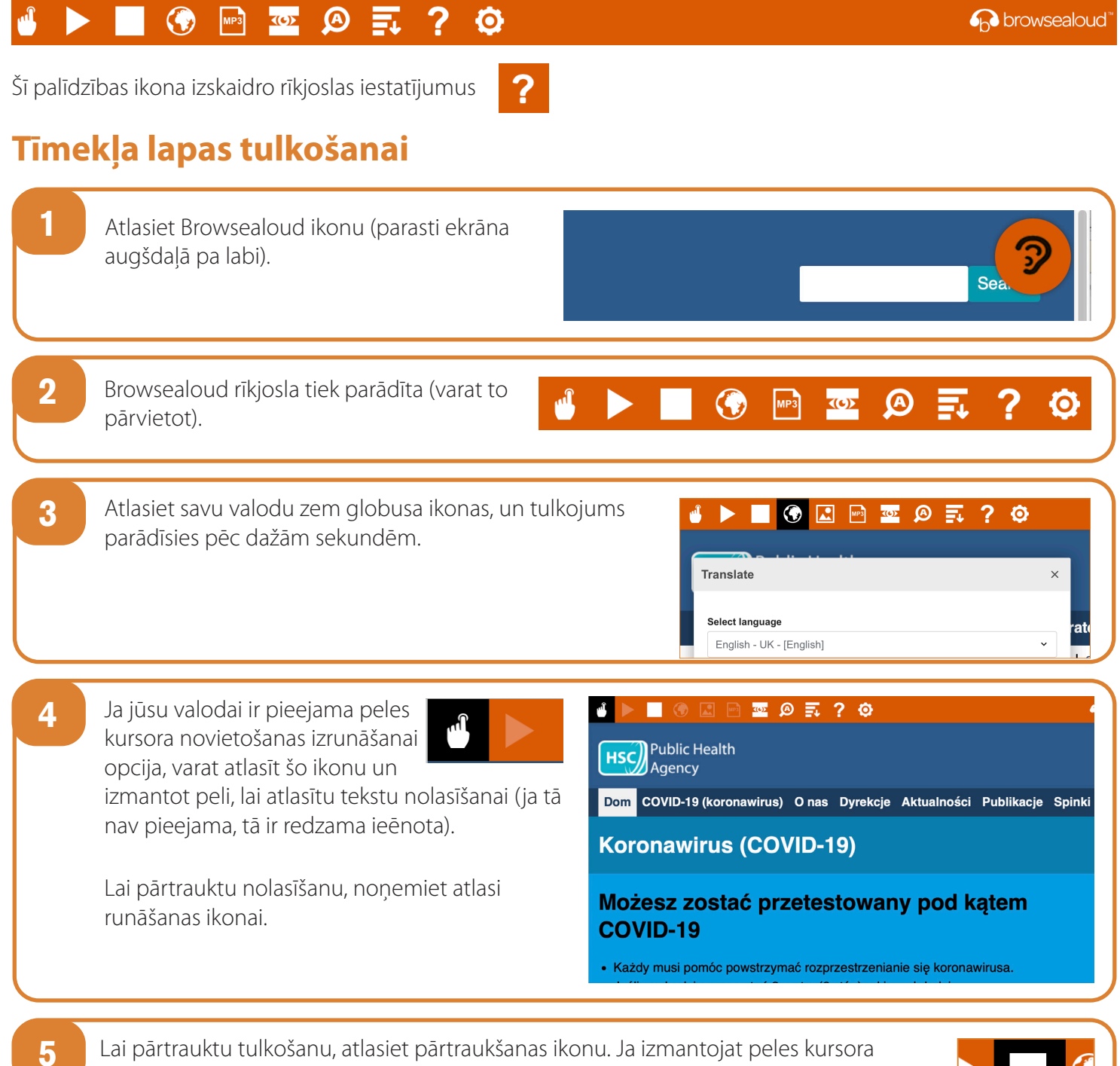

Lai pārtrauktu tulkošanu, atlasiet pārtraukšanas ikonu. Ja izmantojat peles kursora novietošanas izrunāšanai opciju, noņemiet tās atlasi pirms atgriešanās pie angļu valodas valodu nolaižamajā izvēlnē (skatiet pasaules ikonas 3. punktu), pēc tam aizveriet rīkjoslu.

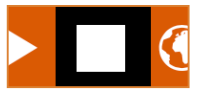

## Kā izmantot Browsealoud PHA vietnē

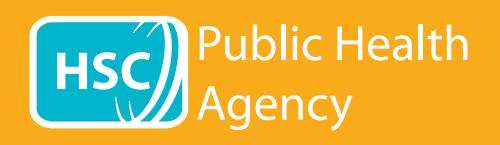

## **Browsealoud rīkjosla**

|                                                                                       | 💽 🕟 🔤 💁 🚍 ? 📀                                                                                                | browsealoud"                                                                                                    |
|---------------------------------------------------------------------------------------|----------------------------------------------------------------------------------------------------|----------------------------------------------------------------------------------------------------|
| Šī palīdzības ikona izskaidro rīkjoslas iestatījumus <b>?</b><br>PDF teksta tulkošana |                                                                                                    |                                                                                                    |
| 1                                                                                     | Atlasiet Browsealoud ikonu (parasti ekrāna<br>augšdaļā pa labi).                                             | Sea                                                                                                    |
| 2                                                                                     | Browsealoud rīkjosla tiek parādīta (varat to pārvietot).                                                     | 🖌 🕨 🕢 🖾 🖉 🗐 🤅 🏟                                                                                                    |
| 3                                                                                     | Atlasiet savu valodu zem pasaules ikonas.                                                                    | Image Interview of the second second sec |
| 4                                                                                     | Atveriet PDF, kuru vēlaties tulkot.                                                                          |                                                                                                    |
| 5                                                                                     | Tulkotais teksts būs redzams angļu teksta<br>augšdaļā.                                                       | <ul> <li>I I I I I I I I I I I I I I I I I I I</li></ul>                                                                                                    |
| 6                                                                                     | Lai drukātu tulkoto tekstu, iezīmējiet tekstu un kop<br>Jums var būt jākopē tulkojums sadaļu pēc sadaļas,    | pējiet (Ctrl+C) un ielīmējiet (Ctrl+V) Word dokumentā.<br>lai uzturētu tekstu pareizajā secībā.                                                                                                    |
| 7                                                                                     | Lai pārtrauktu tulkošanu, atlasiet pārtraukšanas iko<br>atlasiet angļu valodu (skatiet pasaules ikonas 3. pu | nu un valodu nolaižamajā izvēlnē vēlreiz<br>nktu) pirms rīkjoslas aizvēršanas.                                                                                                    |